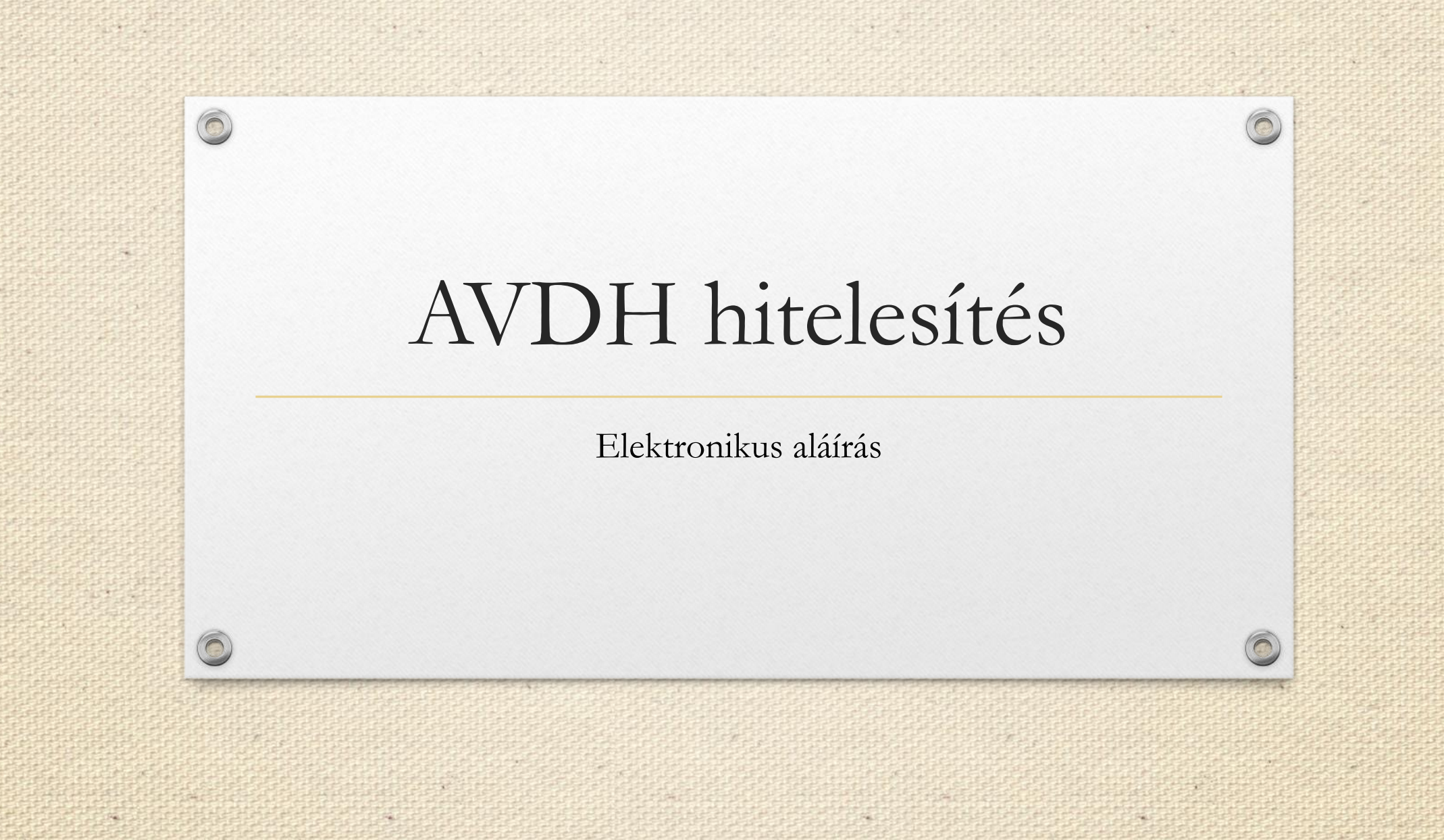

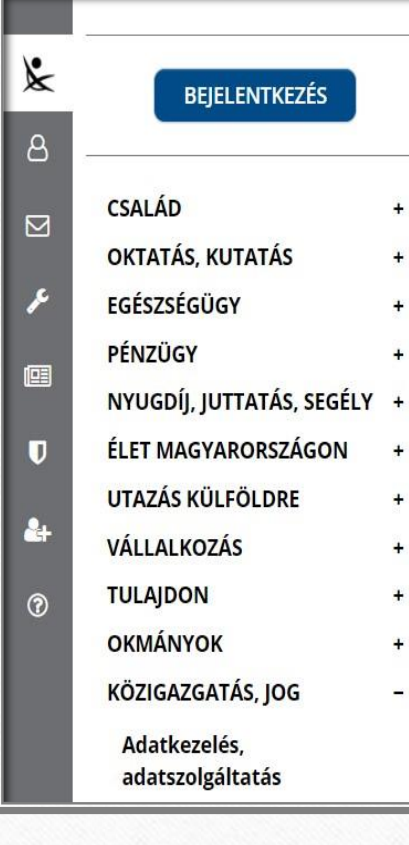

Paul .

0

#### Hírek

+

+

+

+

+

+

+

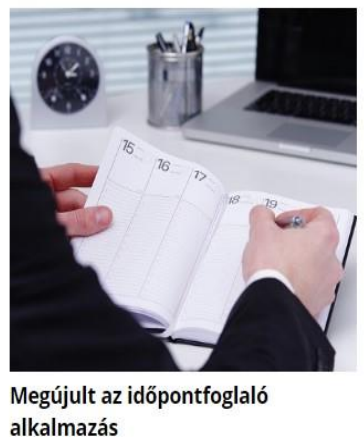

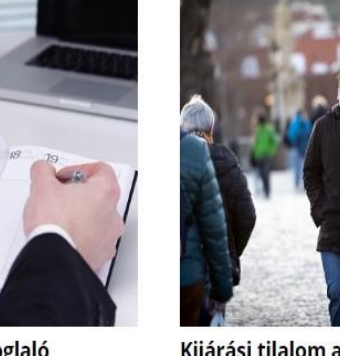

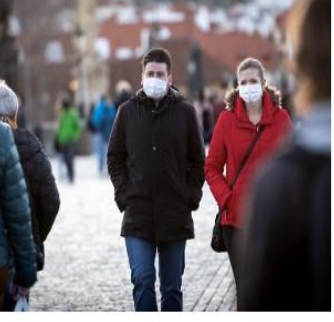

Kijárási tilalom alatti munkavégzésről szóló igazolás

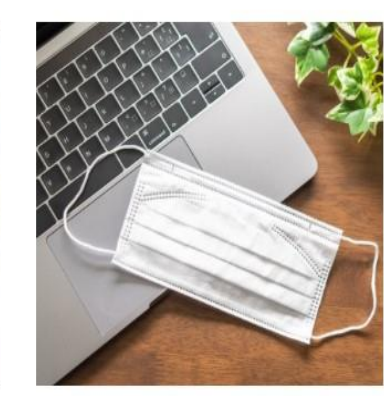

Változások a veszélyhelyzet alatti személyes ügyintézéssel kapcsolatban

### Kiemelt

| ldőpontfoglalás kormányablakba,<br>okmányirodába                | > |
|-----------------------------------------------------------------|---|
| EESZT- Elektronikus Egészségügyi<br>Szolgáltatási Tér           | > |
| EPAPÍR szolgáltatás                                             | > |
| Azonosításra visszavezetett<br>dokumentum hitelesítés- AVDH     | > |
| eBEV szolgáltatások                                             | > |
| Egyéni vállalkozói tevékenység<br>szüneteltetésének bejelentése | > |
| Adatigénylés a Jármű Szolgáltatási<br>Platformon                | > |
| Lakcímbejelentés                                                | > |
| Személyazonosító igazolvány elvesztés                           | , |

Lépjünk be a mo.hu oldalra, és jobb oldalt ki kell választani az "Azonosításra visszavezetett dokumentum hitelesítése-AVDH" menüpontot.

| *              | BEJELENTKEZÉS                    |   |
|----------------|----------------------------------|---|
| ප              |                                  |   |
|                | CSALÁD                           | + |
|                | OKTATÁS, KUTATÁS                 | + |
| r              | EGÉSZSÉGÜGY                      | + |
|                | PÉNZÜGY                          | + |
|                | NYUGDÍJ, JUTTATÁS, SEGÉLY        | + |
| U              | ÉLET MAGYARORSZÁGON              | + |
|                | UTAZÁS KÜLFÖLDRE                 | + |
| <b>&amp;</b> + | VÁLLALKOZÁS                      | + |
| ?              | TULAJDON                         | + |
|                | OKMÁNYOK                         | + |
|                | KÖZIGAZGATÁS, JOG                | - |
|                | Adatkezelés,<br>adatszolgáltatás |   |

## AZONOSÍTÁSRA VISSZAVEZETETT DOKUMENTUM HITELESÍTÉS- AVDH

Utolsó módosítás dátuma: 2020-02-27 14:05:54

## Ügyintézés indítása »

Az azonosításra visszavezetett dokumentum-hitelesítés szolgáltatás az állampolgárok részére nyújt kényelmes megoldást arra, hogy biztonságosan tudják intézni hivatalos ügyeiket a közigazgatásban.

#### Jogosultak köre

A szolgáltatás minden olyan felhasználó részére gyors bekapcsolódási lehetőséget biztosít az elektronikus ügyintézésbe, aki nem rendelkezik elektronikus aláírással, de az eljárás megköveteli az elektronikusan aláírt dokumentumot.

Így a csak elektronikus azonosítással rendelkező ügyfél is teljes körűen részt tud venni az elektronikus ügyintézésben e szolgáltatás igénybevételével.

Mit kell tennie

Ügyintézés indítása gomb...

| <b>&amp;</b><br>8 | BEJELENTKEZÉS                                          | HITELESÍTÉS                                                                  |           |
|-------------------|--------------------------------------------------------|------------------------------------------------------------------------------|-----------|
| ∑<br>≁<br>₪<br>₽  | HASZNALATI UTMUTATO<br>ADATVÉDELMI TÁJÉKOZTATÓ<br>ÁSZF | H ú z z a ide<br>A FÁJLT A FELTÖLTÉSHEZ<br>Vagy klikkeljen ide a tallózáshoz |           |
| 0                 |                                                        | Hitelesítés<br>● Hiteles PDF ○ ASiC<br>□ Elfogadom az ÁSZF-et.               | FELTÖLTÉS |

Figyeljünk arra, hogy a dokumentumunk .pdf formátumban legyen elmentve, illetve ilyet töltsünk fel a felületre, mert .docx kiterjesztéssel csak az ASIC kódot fogja engedni, azt nem tudtam megnyitni.

|   | ⊘<br>⊘<br>♂<br>A fájl használatban van, ezért nem tekint                                                                                                    | hető                                                                     |
|---|----------------------------------------------------------------------------------------------------|--------------------------------------------------------------------------|
| < | ><br>Minden fájl                                                                                                    | Húzza ide<br>A FÁJLT A FELTÖLTÉSHEZ<br>Vagy klikkeljen ide a tallózáshoz |
|   | Megnyitás Mégse   Hitelesítés   Image: State of the state of the s |                                                                          |

.pdf formátumú dokumentumot kiválasztjuk....

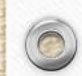

Paul .

|                     | HITELESÍTÉS                |           |
|---------------------|----------------------------|-----------|
| Kilépés 07:06 múlva | Hitelesítendő fájl         |           |
|                     | Riport Application Kft.pdf | ×         |
| ASZNÁLATI ÚTMUTATÓ  | Hitelesítés                |           |
| SZF                 | Hiteles PDF ASIC           |           |
|                     | 🗌 Elfogadom az ÁSZF-et.    | FELTÖLTÉS |
|                     |                            |           |
|                     |                            |           |

... feltöltés

-

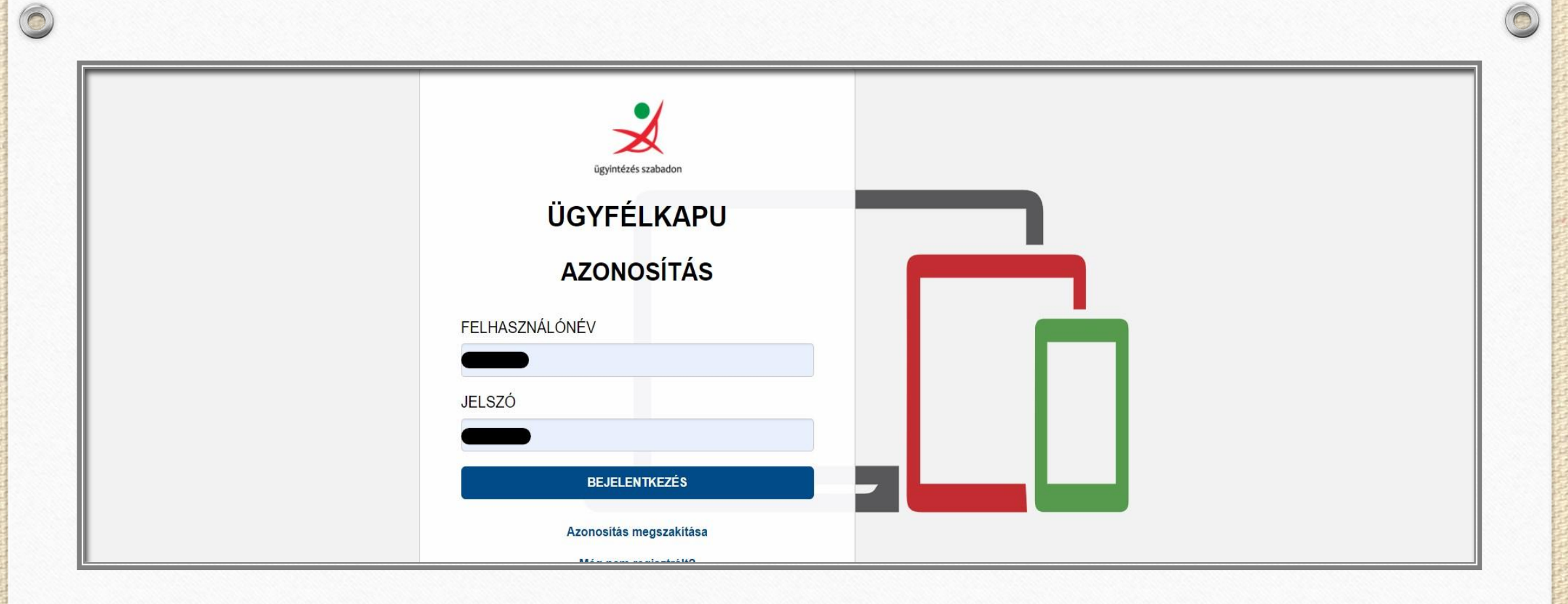

... eddig nem voltunk az ügyfélkapus rendszerbe belépve, akkor ezt itt most meg kell tenni...

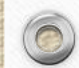

| KIJELENTKEZÉS                                          | Azonosításra visszavezetett dokumentum-<br>hitelesítés                                   |
|--------------------------------------------------------|------------------------------------------------------------------------------------------|
|                                                        | ± LETÖLTÉS                                                                               |
| HASZNÁLATI ÚTMUTATÓ<br>ADATVÉDELMI TÁJÉKOZTATÓ<br>ÁSZF | Az elkészült dokumentum elérésének URL-jét e-mailben is elküldheti.<br><b>E-mail cím</b> |
|                                                        | KÜLDÉS E-MAIL-BEN                                                                        |
|                                                        | C TOVÁBBI DOKUMENTUM-HITELESÍTÉS                                                         |
|                                                        |                                                                                          |

Elkészült a hitelesített dokumentum, melyet pdf formátumban le lehet tölteni, illetve a megadott e-mail címre továbbítható. A pdf formátum jobb felső sarkában megjelenik, hogy hitelesített aláírást rögzítettem rajta.

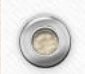

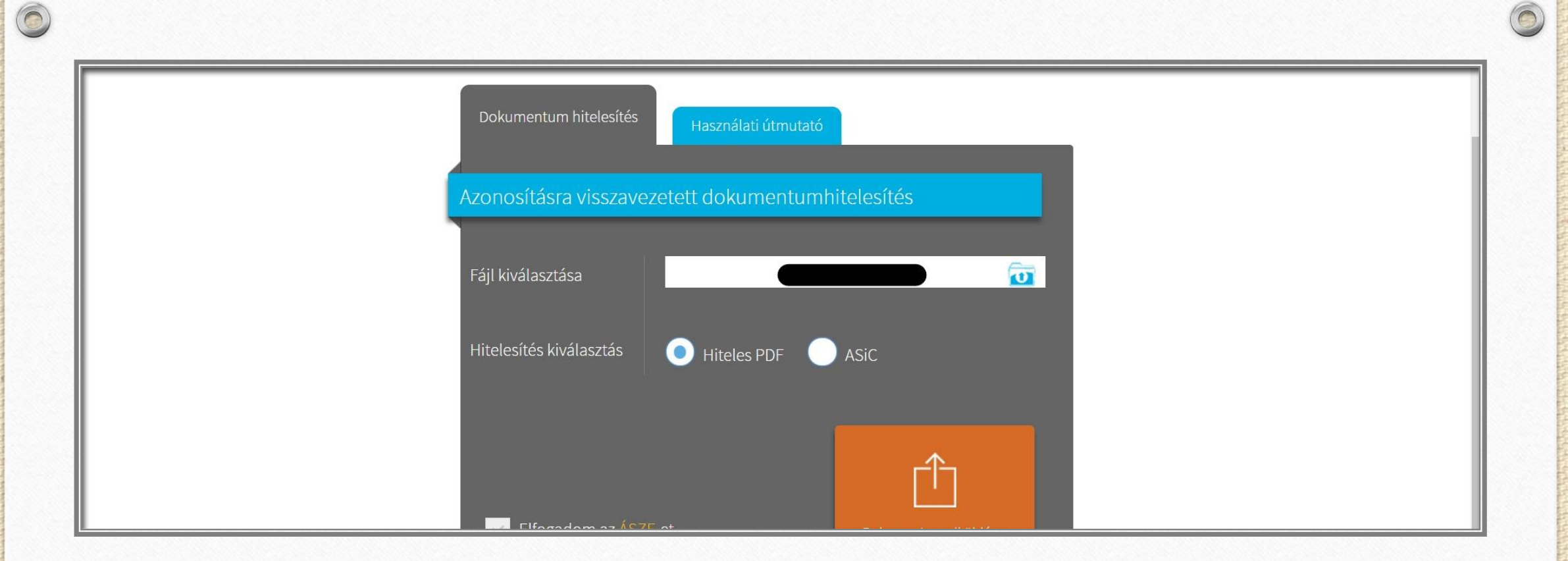

# 2. NISZ Zrt felületén történő feltöltés

Másik lehetőség a **NISZ Zrt felületéről** is fel lehet tölteni, kinek, melyik a szimpatikus.

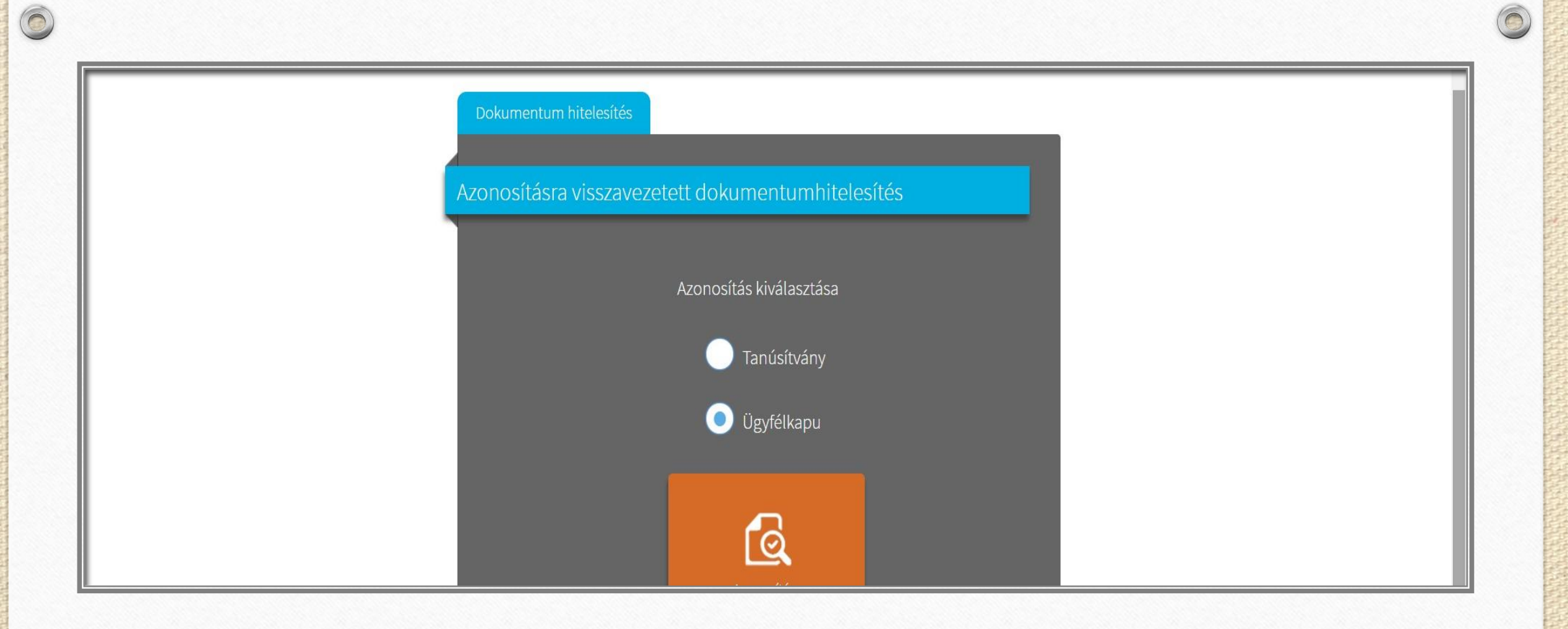

-

... azonosítás kiválasztása...

E.

Fact S

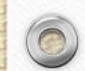

# Lépjen be az Ügyfélkapun!

0

|                                          | Felhasználónév:                                                                                                    | )                                                                             |                                                                               |
|------------------------------------------|----------------------------------------------------------------------------------------------------|-------------------------------------------------------------------------------|-------------------------------------------------------------------------------|
|                                          | Jelszó:                                                                                                    |                                                                               |                                                                               |
| Még n                                    | nem regisztrált?   Elfelejtette a jelszavát?                                                                                                    | 3elépés                                                                       | Mégse                                                                         |
| o seg                                    | yriseg                                                                                                    |                                                                               | IID - 14 - 4 - III h -                                                        |
| kattinto<br>ügyfélk<br>szüksé<br>adatait | Ogyreikapu bejelentkezesi oldalan<br>ott és szeretne belépni személyes ü<br>kapus szolgáltatást hívott meg, ame<br>éges. Amennyiben van regisztrációj<br>it, lépjen be! Ha még nem regisztrált | van. Vagy a<br>igyfélkapujá<br>ilyhez bejele<br>a és tudja be<br>t, tegye meg | "Belepes" gombr<br>ba, vagy olyan<br>entkezés<br>ejelentkezési<br>j! Ha pedig |

2

Az Ügyfélkapu részleteiről segítséget kaphat az Ügyfélkapuval foglalkozó eTananyagunkban.

Ügyfélkapus regisztrációval belépés... senkit ne zavarjon meg, hogy jelenleg még a régi belépési képernyő jelenik meg, jó ez is!

elfelejtette jelszavát, kérjen újat!

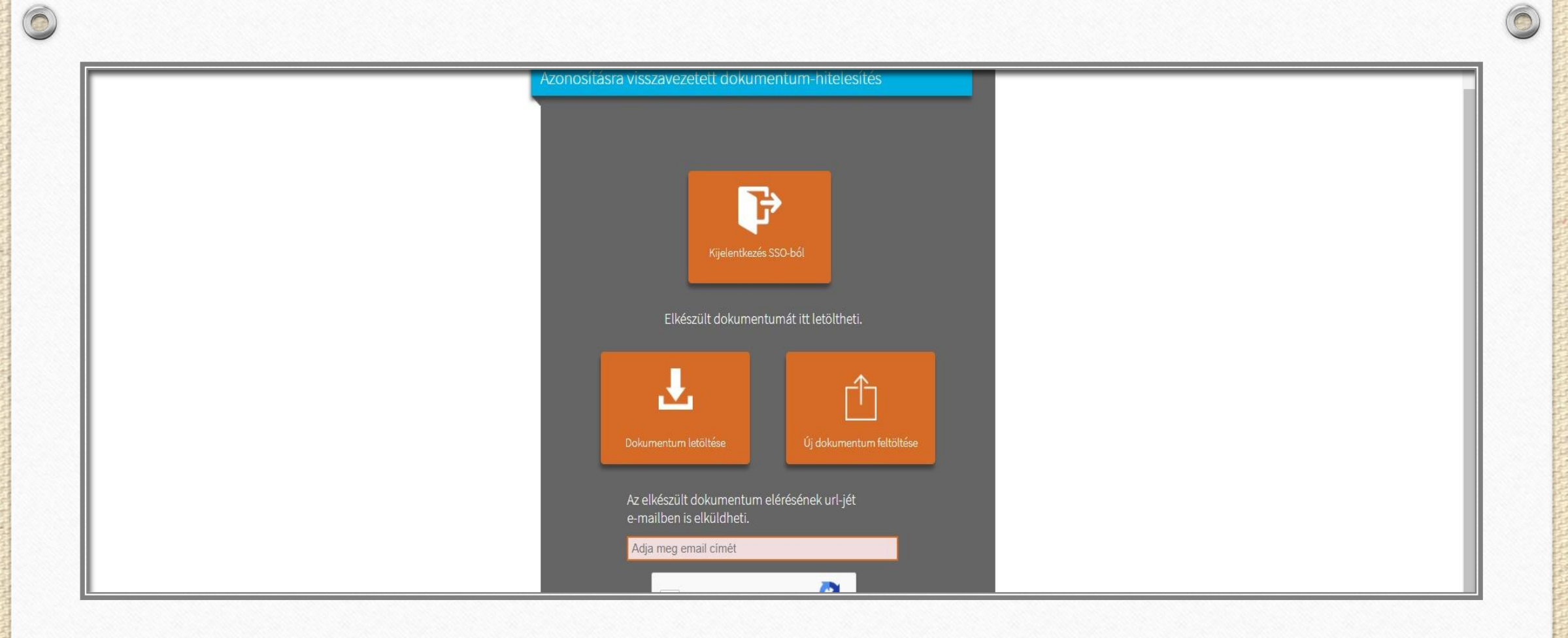

89L)

..elkészült a hitelesítés, le lehet tölteni.

-65

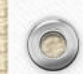

FREE